## http://www.dwphotoshop.com/photoshop/gradient\_to\_reality.php

## Schilderen van een natuurfoto

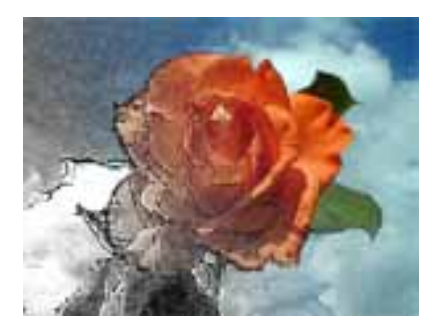

| 1. Open de afbeelding "Rose".                                                                                                    |                                                                                                    |
|----------------------------------------------------------------------------------------------------|----------------------------------------------------------------------------------------------------|
| 2. Dupliceer de achtergrondlaag en noem die laag "OUTL                                                                                                    | INE"                                                                                                    |
| <ul> <li>3. Op deze gedupliceerde laag pas je de Filter =&gt;Vervage<br/>=&gt; Slim Vervagen toe met volgende instellingen:</li> <li>Straal = 75</li> <li>Drempel = 75</li> <li>Kwaliteit =hoog</li> <li>Modus = alleen rand</li> <li>4. Menu Afbeelding =&gt; Aanpassingen =&gt; Negatief.</li> </ul> | en<br>Smart Blur<br>Cancel<br>Cancel<br>Ca |
| Gvervioennouus van de laag veranderen haar bedekken.                                                                                                    | Layers     Channels     Paths       Image: Starting of the starting of the starting o                                                                                                    |
| 5. Dupliceer de achtergrond nogmaals en noem die laag<br>"CHALK AND CHARCOAL"                                                                                                    |                                                                                                    |

| 6. Filter => Schets => Krijt en houtskool.                                                                                                 | Chalk & Charcoal                                                   |
|----------------------------------------------------------------------------------------------------|--------------------------------------------------------------------|
| <ul> <li>Houtskool = 6</li> <li>krijt = 6</li> <li>Druk =1</li> </ul>                                                                      | OK<br>Cancel                                                       |
|                                                                                                    | - 20% +                                                            |
|                                                                                                    | Charcoal Area 6                                                    |
|                                                                                                    | Chalk Area 6                                                       |
|                                                                                                    | Stroke Pressure                                                    |
| Overvloeimodus van de laag "Chalk and charcoal" op vermenigvuldigen zetten.                                                                | Layers     Channels     Paths       Multiply     Opacity:     100% |
|                                                                                                    |                                                                    |
|                                                                                                    | Image: Seckyround                                                  |
| 7. Nogmaals de achtergrondlaag dupliceren, naam "PAINT DAUBS"                                                                              | 02                                                                 |
| <ul> <li>8. Filter =&gt;Artistiek =&gt; Klodder</li> <li>Penseelgrootte = 8</li> <li>Scherpte = 11</li> <li>Type Penseel = vonk</li> </ul> | Paint Daubs                                                        |
|                                                                                                    | Sharpness 11<br>Brush Type: Sparkle                                |
|                                                                                                    |                                                                    |

| 9. Lagenpalet: zie hiernaast                                                             | Layers Channels Paths                                                                                                    |  |
|------------------------------------------------------------------------------------------|----------------------------------------------------------------------------------------------------|--|
|                                                                                          | Normal   Opacity: 100%                                                                                                    |  |
|                                                                                          | Lock:                                                                                                    |  |
|                                                                                          | 🙍 📃 🎊 outline                                                                                                    |  |
|                                                                                          | The second charcoal charcoal charcoal                                                                                                    |  |
|                                                                                          | 🔊 🌶 🎆 paint daubs                                                                                                    |  |
|                                                                                          | Background 📾 🗸                                                                                                    |  |
|                                                                                          |                                                                                                    |  |
| 10. Dupliceer de achtergrondlaag, noem de laag                                           | Lavers Channels Paths                                                                                                    |  |
| "GREYSCALE" en breng die laag bovenaan je lagenpalet.                                    |                                                                                                    |  |
|                                                                                          |                                                                                                    |  |
|                                                                                          | Determination of the second second se |  |
|                                                                                          | 💿 💋 🎆 GREYSCALE                                                                                                    |  |
|                                                                                          | 🕱 🔽 🎊 outline                                                                                                    |  |
|                                                                                          | Chalk and charcoal                                                                                                    |  |
|                                                                                          | 💿 📄 🎉 paint daubs                                                                                                    |  |
|                                                                                          | 🕫 🖉 Background 📾 🗸                                                                                                    |  |
|                                                                                          |                                                                                                    |  |
| 11. Op de laag "grey scale", kies Menu Afbeelding => Aanpassingen => Minder verzadiging. |                                                                                                    |  |
| Zet de laagmodus op Kleurtoon.                                                           |                                                                                                    |  |

12. Rechtsklikken op de achtergrondlaag om die een laatste keer te dupliceren. Noem de laag "photo" en breng die laag bovenaan het lagenpalet.

13. Laagmasker toevoegen op deze "photo" laag. Zorg dat je kleuren op de standaardkleuren zwart/wit staat, je kan de letter D aanklikken, trek een lineair verloop schuin op de laag.

20

## Eindresultaat:

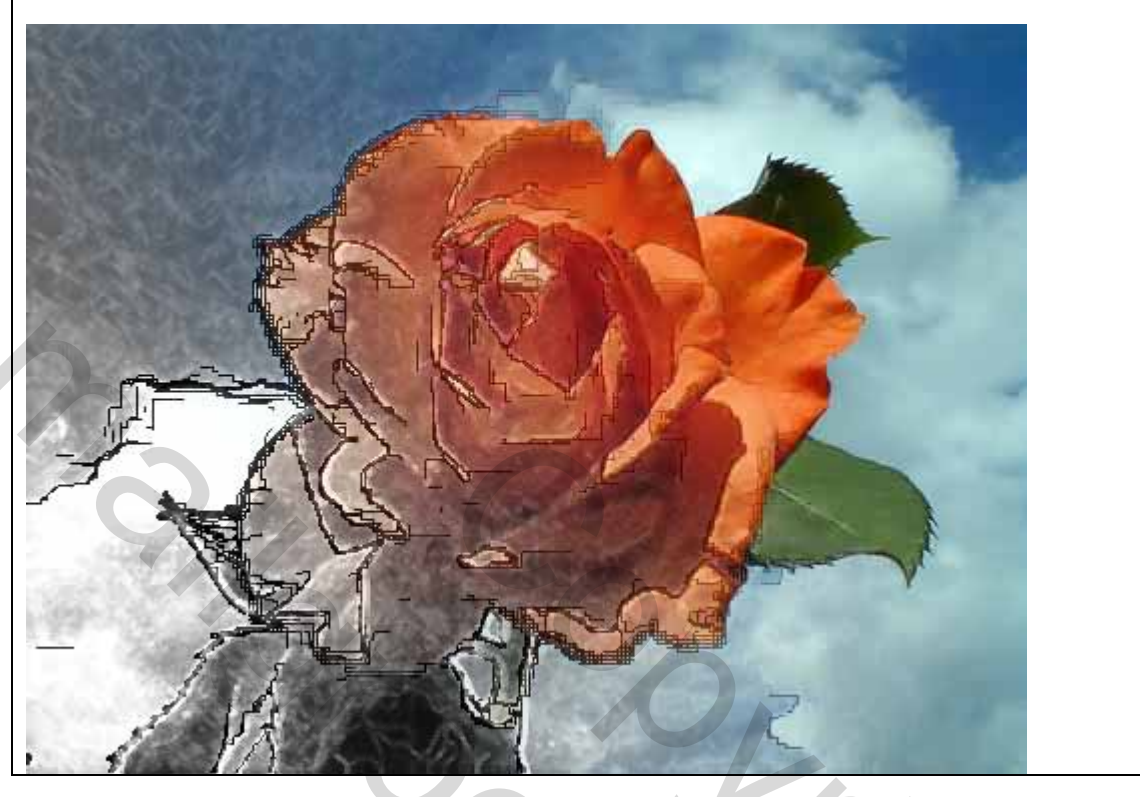